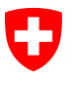

sedex, 16. November 2018

# SASIS VeKa WS

# Webservice-Proxy: Anleitung neue URL SASIS-VeKa

#### Inhaltsverzeichnis

| 1<br>2<br>3 | Anleitung zur Umstellung des sedex-Webservice-Proxy auf die neue<br>URL von SASIS |   |
|-------------|-----------------------------------------------------------------------------------|---|
|             | Bin ich betroffen ?<br>Wie mache ich die Umstellung ?                             | 2 |
|             |                                                                                   | 2 |
| 3.1         | Schritt 1                                                                         | 2 |
| 3.2         | Schritt 2                                                                         | 2 |

# 1 Anleitung zur Umstellung des sedex-Webservice-Proxy auf die neue URL von SASIS

Seit dem Wartungsfenster vom 20. Oktober 2018 stellt SASIS für die Verwendung der *VeKa\_Query* Webservices eine spezifische URL für den Zugriff über den sedex-Webservice-Proxy zur Verfügung:

https://sedex.versichertenkarte.ch/queryws\_1\_0/VeKa\_Query\_1\_0.asmx

Damit dieser Zugriff über den sedex-Webservice-Proxy auch nach dem 20. Oktober 2018 weiterhin funktioniert, muss diese URL entsprechend in die Konfigurationsdatei des sedex-Webservice-Proxy eingetragen werden.

# 2 Bin ich betroffen ?

Alle sedex-Client Versionen kleiner als V5.3.0 müssen diese Umstellung durchführen um weiterhin die VeKa\_Query Webservices über den sedex-Webservice-Proxy verwenden zu können.

## 3 Wie mache ich die Umstellung?

Die Umstellung erfolgt durch das Eintragen einer URL in der Konfigurationsdatei des sedex-Webservice-Proxy und einen anschliessenden neustart des sedex-Clients.

### 3.1 Schritt 1

Datei sedexClient/adapter/conf/wsproxy.properties mit einem Text-Editor (z.B. <u>Notepad++</u>) öffnen, folgenden Eintrag am Ende der Datei einfügen und anschliessend speichern.

```
#Neuen sedex-spezifischen Endpunkt für VeKa_Query Webservices
sedex.wsproxy.VeKa_Query.target.endpoint.url=https://sedex.versichertenkart
e.ch/queryws 1 0/VeKa Query 1 0.asmx
```

### 3.2 Schritt 2

Damit der sedex-Webservice-Proxy diese Änderung übernimmt, ist ein Neustart des sedex-Clients nötig. Weitere Informationen dazu finden Sie im Kapitel 9 des <u>Installation and User</u> <u>Manual</u>.